## Rysowanie w programie Scratch cz. 2

Edytuj 🔻 Wskazówi

κóν

Zadanie 1. Ustawianie duszka na środku sceny, czyszczenie sceny.

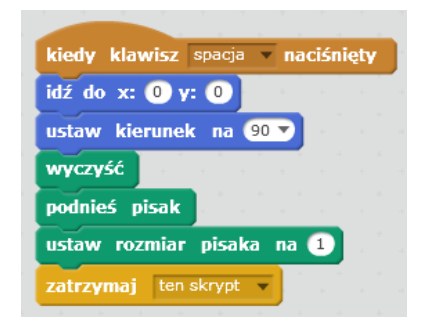

Zadanie 2. Połącz bloczki tak, żeby kot rysował odpowiednie rysunki

(aby kot nie przesłaniał rysunków zmniejsz go o połowę).

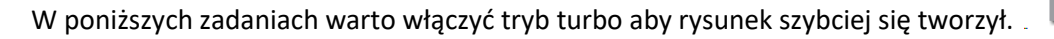

| kiedy klawisz 2 • naciśnięty     powtórz 360 razy      przybóż pisak   obróć ) o 10 stopni      przesuń o 1 kroków    obróć ) o 1 stopni                                                                          |
|----------------------------------------------------------------------------------------------------|
| Podpowiedź:                                                                                                    |
| W poniższym zadaniu aby stworzyć blok "definiuj" kliknij w skryptach "moje bloki" Moje bloki i wybierz opcję "stwórz blok". Nazwij nowy blok "Trójkąt".                                                           |
| definiuj       Trójkąt         przyłóż pisak       Trójkąt         powtórz 3 razy       powtórz 6 razy         przesuń 0 100 kroków       idź do x: 0 y: 0         obróć ) 0 120 stopni       przesuń 0 50 kroków |

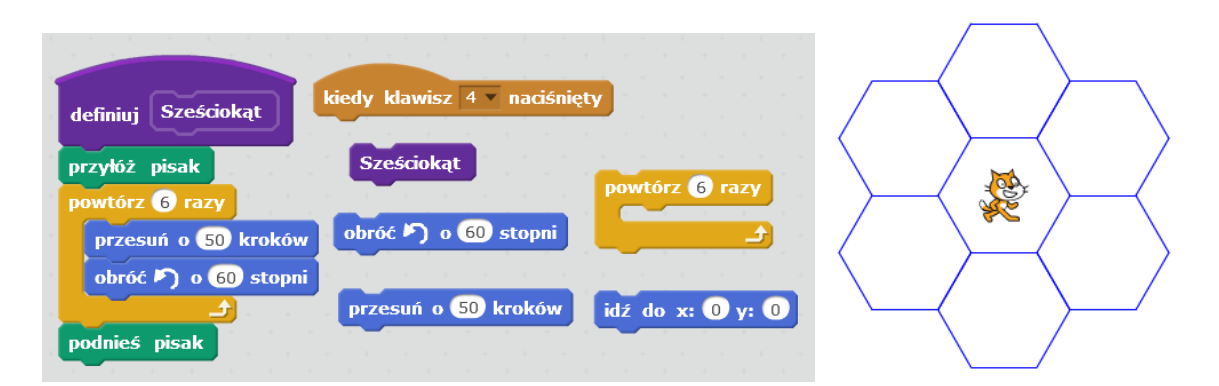

Podpowiedź do zadania poniżej: sprawdź definicję strzałki z zadania 6.

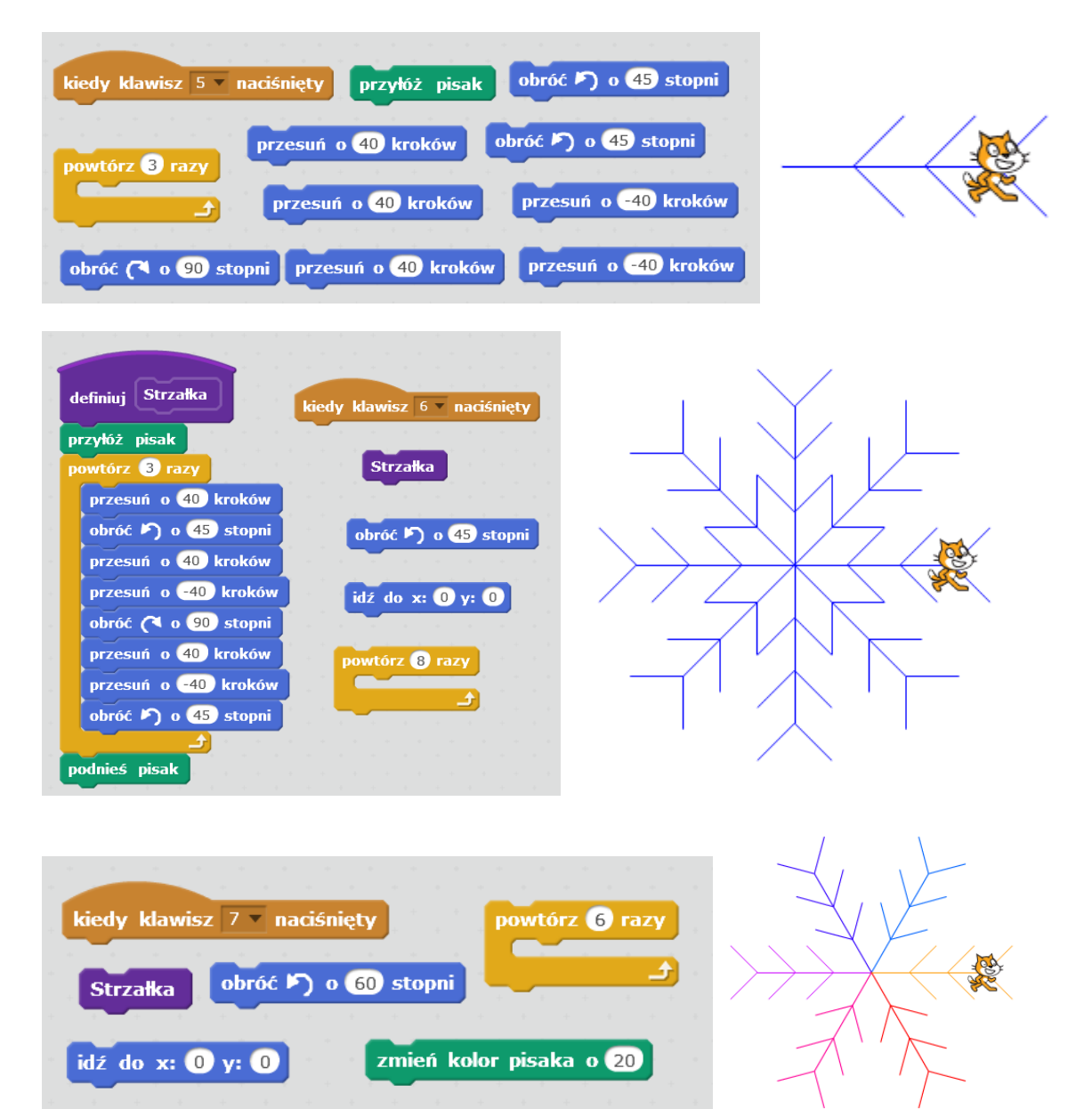

## Ocena 5

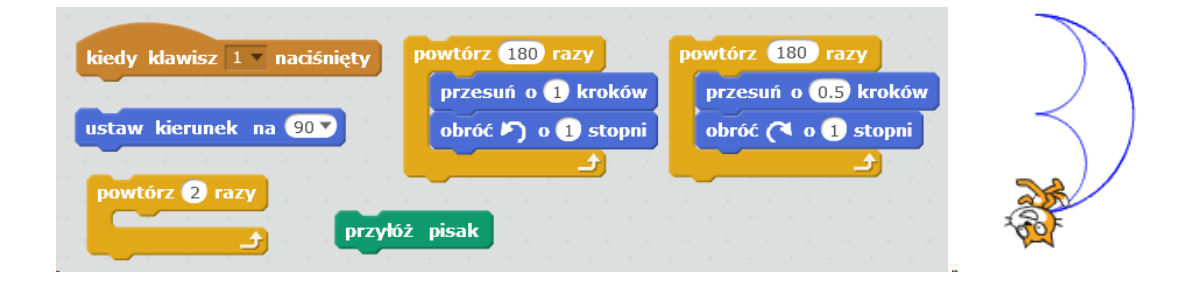

W poniższym zadaniu stwórz zmienną o nazwie "krok".

## Ocena 5+

| kiedy klawisz 8 💌 naciśnięty 🛛 ustaw krok 💌 na 5 |  |
|--------------------------------------------------|--|
| ustaw kolor pisaka na dotyka krawędź ?           |  |
| powtarzaj aż                                     |  |
| przyłóż pisak                                    |  |
| przesuń o krok kroków zmień krok v o 5           |  |

## Ocena 6

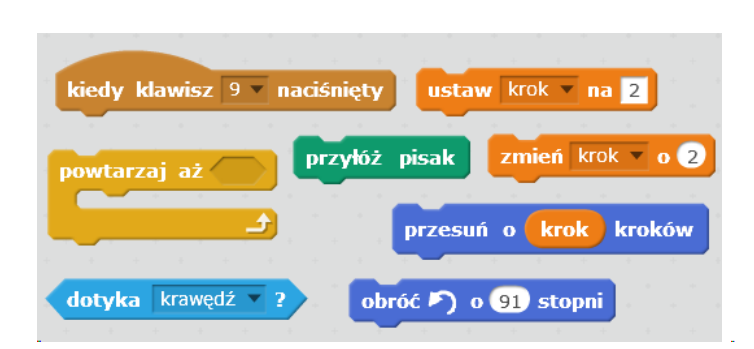

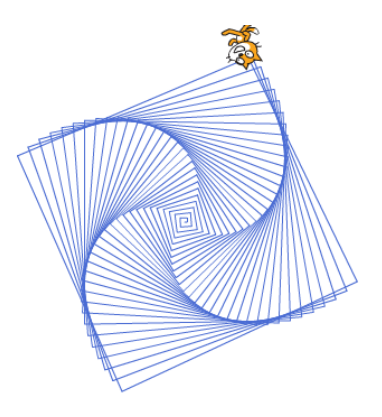